# Esame delle offerte PROCEDURE CON IL CRITERIO DELL'OFFERTA ECONOMICAMENTE PIÙ VANTAGGIOSA

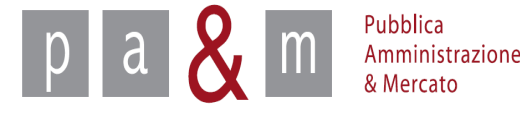

## Accedere a START

Entrare su Start all' indirizzo:

http://www.regione.toscana.it/-/sistema-telematico-acquisti-regionale-della-toscana-start-;jsessionid=17CB1065D6BE8365B9DCA1CA3E604827.web-rt-as01-p2

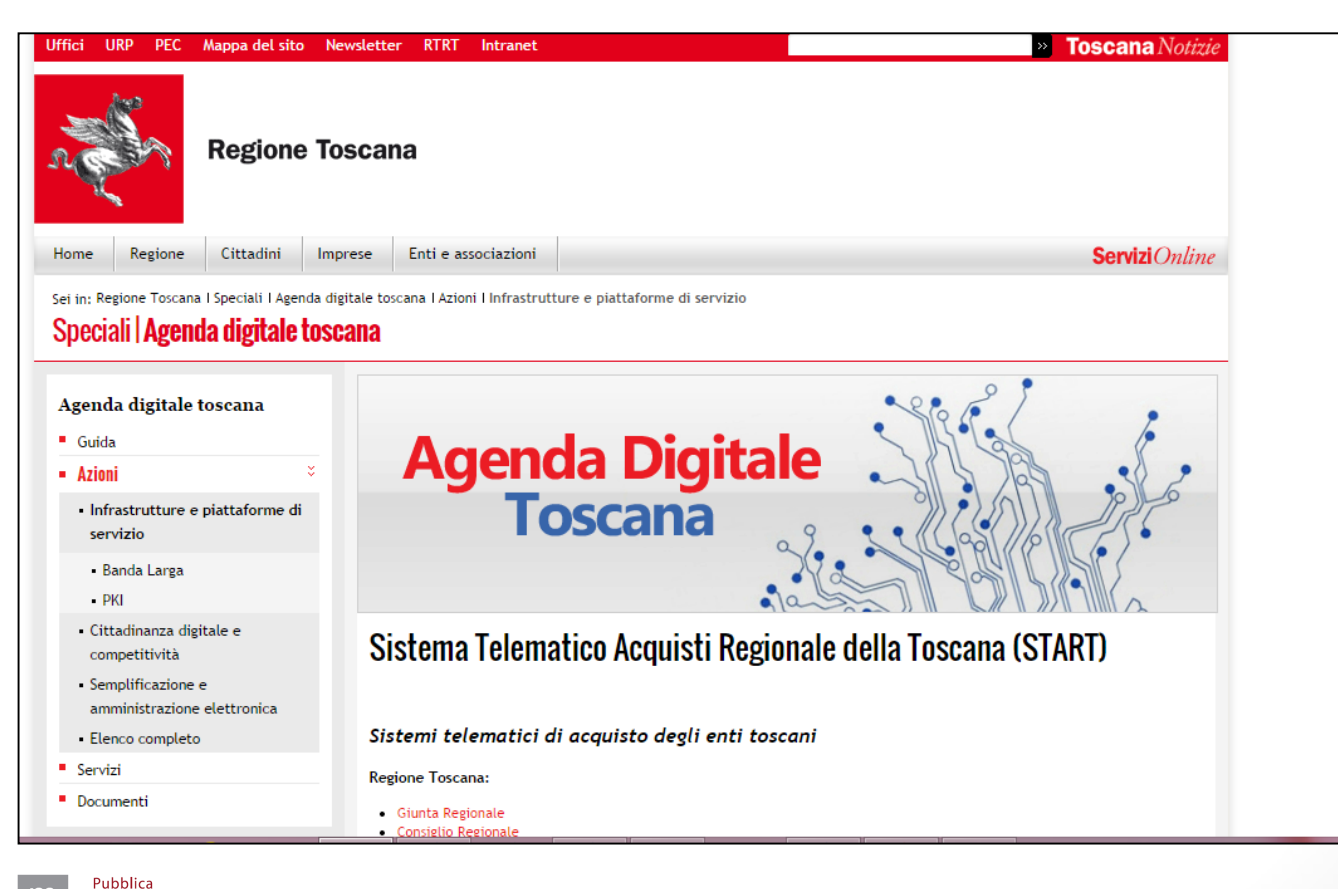

Amministrazione & Mercato

### Accedere a START

- Nella homepage apparirà una lista degli Enti (denominati Istanze) che operano sulla piattaforma Start;
- Cliccare sull' Istanza nella quale si opera.

Pubblica Amministrazione & Mercato

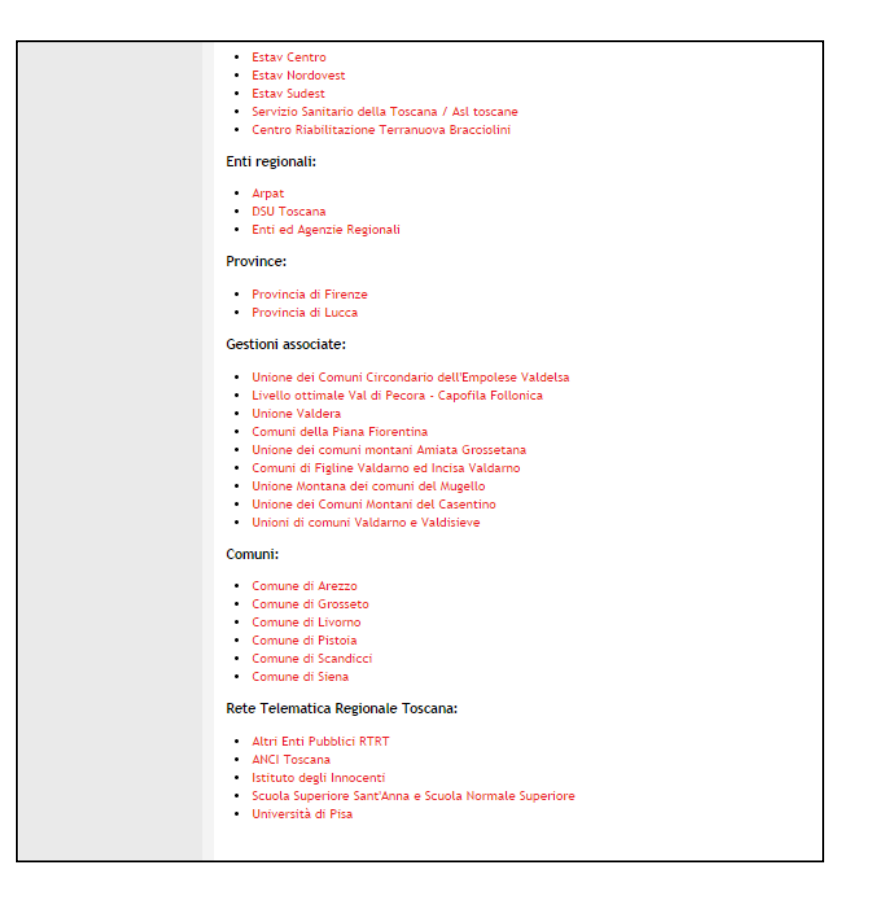

3

### Accedere a START

• Nella parte sinistra della pagina comparirà un form per effettuare l'accesso: inserire le proprie credenziali di accesso (Username e Password).

| Jsername:     |                      |
|---------------|----------------------|
| assword       |                      |
|               |                      |
|               | Accedi               |
| lai dimentica | to la password?      |
| Accesso in mo | odalità sicura (SSL) |
| ccesso in mo  | odalita sicura (SSL  |

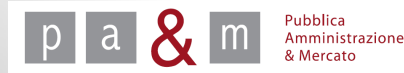

## Entrare nel dettaglio di gara

• Eseguito correttamente l'accesso, apparirà l'elenco delle procedure di gara pubblicate: cliccare sulla gara della quale si vogliono esaminare le offerte;

|   |            | Procedura negoziata previa<br>Manifestazione d'interesse per la<br>Costruzione di una Diga al Fischiotto<br>Stefano C.<br>Procedura negoziata                            | Lavori<br>pubblici | buyer018 buyer018 | Non iniziata | 1231231314  | Pubblicazione: 11/09/14<br>Inizio: 12/09/14 15.23<br>Fine: 12/10/14 15.34 |
|---|------------|----------------------------------------------------------------------------------------------------|--------------------|-------------------|--------------|-------------|---------------------------------------------------------------------------|
|   | 90         | Ente Prova<br>Gara negoziata previa<br>manifestazione di interesse LLPP<br>Massa in sicurezza argini fiume<br>Mugnone<br>Procedura negoziata                             | Lavori<br>pubblici | buyer010 buyer010 | Non iniziata | 1234567890  | Pubblicazione: 17/04/14<br>Inizio: 17/04/15 16.07<br>Fine: 17/04/15 16.10 |
|   |            | Ente Prova<br>Prova gara negoziata previa<br>manifestazione d'interesse per<br>l'affidamento della fornitura di<br>derrate alimentari - Graziella<br>Procedura negoziata | Forniture          | Buyer020 Buyer020 | Non iniziata | 1234567890  | Pubblicazione: 17/07/14<br>Inizio: 17/07/15 13.30<br>Fine: 17/07/16 13.30 |
|   | <b>W</b> ) | Ente Prova<br>Procedura negoziata previa<br>manifestazioen d'interesse<br>adeguamneto sismico scuola<br>Procedura negoziata                                              | Lavori<br>pubblici | buyer015 buyer015 | Non iniziata | 1234567890  | Pubblicazione: 04/04/14<br>Inizio: 04/04/16 11.45<br>Fine: 04/04/16 11.46 |
| < | 00         | Ente Prova<br>Prova<br>Procedura aperta                                                                                                    | Servizi            | pamresponsabile   | In corso     | 22222222222 | Pubblicazione: 12/09/14<br>Inizio: 12/09/14 13.22<br>Fine: 13/09/14 13.19 |
|   | -          | Ente Prova<br>FORNITURA DI N. 3 SCUOLABUS<br>FIORELLI GIORGIO<br>Procedura aperta                                                                                        | Forniture          | buyer011 buyer011 | In corso     | X000000000X | Pubblicazione: 09/09/14<br>Inizio: 09/09/14 15.35<br>Fine: 14/09/14 15.26 |
|   |            | Ente Prova<br>Cecina-Gara negoziata previa                                                                                                    |                    |                   |              |             | Pubblicatione: 17/07/14                                                   |

Pubblica Amministrazione

## Dettaglio di gara

#### Entrati nel dettaglio di gara apparirà la schermata sottostante

|                                                       |                                                                                         | Dettaglio gara                                                                                                    | venerdì 3 aprile 2015 13:27                                |
|-------------------------------------------------------|-----------------------------------------------------------------------------------------|----------------------------------------------------------------------------------------------------|------------------------------------------------------------|
|                                                       |                                                                                         |                                                                                                    |                                                            |
| Responsabile eProcurement<br>Ente Prova<br>Logout     | Per procedere con l'annullamento d<br>Per procedere con la chiusura d'ufi<br>economici. | della procedura, cliccare il pulsante "Annulla la gara".<br>ficio della procedura, cliccare il pulsante "Chiudi d'ufficio". La procedura non sarà<br>Annulla I | più accessibile agli operatori<br>la gara Chiudi d'ufficio |
| Modifica profilo<br>Modifica PEC<br>Modifica password | Dettaglio gara                                                                          |                                                                                                    |                                                            |
|                                                       | Denominazione:                                                                          | Prova beni e servizi                                                                                                    |                                                            |
| ara                                                   | Appalto:                                                                                | Servizi                                                                                                    |                                                            |
| Dettaglio gara                                        | Procedura:                                                                              | Aperta                                                                                                    |                                                            |
| » Esame delle offerte                                 | Importo di gara:                                                                        | Sopra soglia                                                                                                    |                                                            |
| » Nomina commissione                                  | l'ipologia di trattativa:                                                               | Offerta segreta                                                                                                    |                                                            |
| giudicatrice e gestione                               | Uniterio di aggiudicazione:                                                             |                                                                                                    |                                                            |
| privilegi                                             | Inizio gara:                                                                            | 03.04.2015 09:20:00                                                                                                    |                                                            |
| » Scarica archivio gara                               | Fille gala.                                                                             | Telematica (on line)                                                                                                    |                                                            |
| » Sorteggio controlli sul                             | Unità di misura delle offerte:                                                          | Valuta                                                                                                    |                                                            |
| possesso dei requisiti                                | Decimali:                                                                               | 2                                                                                                    |                                                            |
| w verbale operazioni                                  | Esclusione automatica per anomalia:                                                     | No                                                                                                    |                                                            |
| omunicazioni                                          | Pubblicazione sul sistema:                                                              | 03.04.2015 09:25:54                                                                                                    |                                                            |
| » Comunicato<br>dell'amministrazione                  | Lotto n. 1 - Importo soggetto a<br>ribasso:                                             | 250.000,00 Euro (duecentocinquantamila virgola zero decimi Euro) al netto dell'                                                                                | IVA                                                        |
| » Comunicazioni inviate                               | Stato:                                                                                  | Scaduta                                                                                                    |                                                            |
| » Comunicazioni ricevute                              |                                                                                         |                                                                                                    |                                                            |
| the local and a second second second second           |                                                                                         |                                                                                                    |                                                            |

A cura di: Pa& Mercato Srl

6

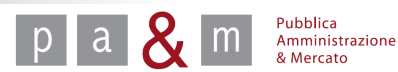

## Modificare lo stato della procedura

Dal dettaglio di gara, tramite le funzioni presenti nella sezione riportata di seguito, è possibile modificare lo stato della procedura in corso:

- cliccando il tasto «Annulla gara»: sarà possibile procedere all'annullamento della procedura; l'esito sarà pubblico;
- cliccando il tasto «Chiudi d'ufficio» la procedura sarà chiusa d'ufficio e non sarà quindi più visibile agli operatori economici.

| Per procedere con l'annullamento della procedura, cliccare il pulsante "Annulla la gara".                                                                         |
|----------------------------------------------------------------------------------------------------|
| Per procedere con la chiusura d'ufficio della procedura, cliccare il pulsante "Chiudi d'ufficio". La procedura non sarà più accessibile agli operatori economici. |
| Annulla la gara Chiudi d'ufficio                                                                                                    |
|                                                                                                    |

I tasti di cui sopra sono utili all'interruzione delle procedure in corso; cliccandoli la procedura di gara si arresterà e, se premuti prima dell'esame delle offerte, non sarà più possibile esaminare le stesse.

#### PER PROCEDERE CON L'ESAME DELLE OFFERTE IGNORARE I TASTI DI CUI SOPRA

Amministrazione & Mercato

## Dettaglio di gara

• Dal menù a sinistra contenuto nel dettaglio di gara, come evidenziato di seguito, sarà possibile procedere con l'esame delle offerte (vedi slides successive)

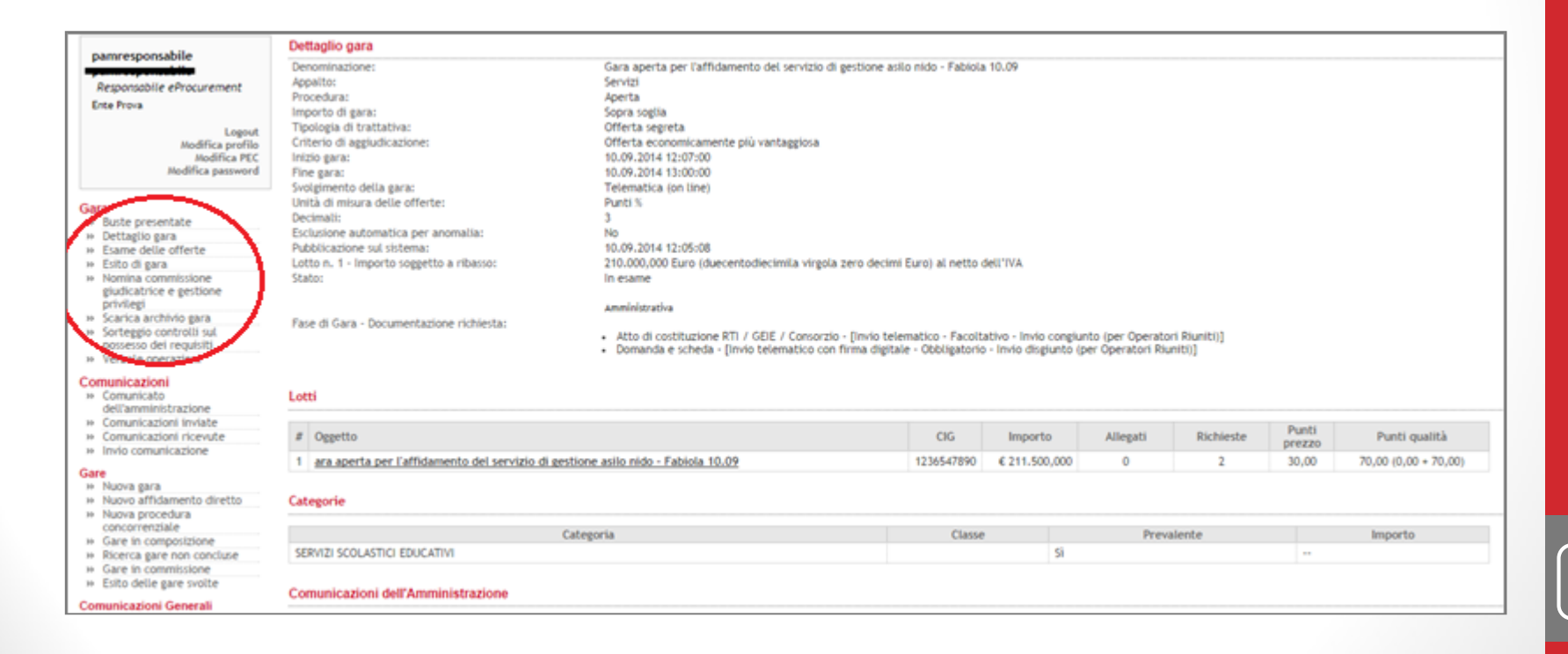

Pa& Mercato Srl

cura di:

8

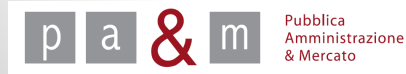

### Esame delle offerte

• Entrati nel dettaglio di gara cliccare sulla voce «Esame delle offerte» posizionata nel menù a sinistra all'interno della sezione «Gara»;

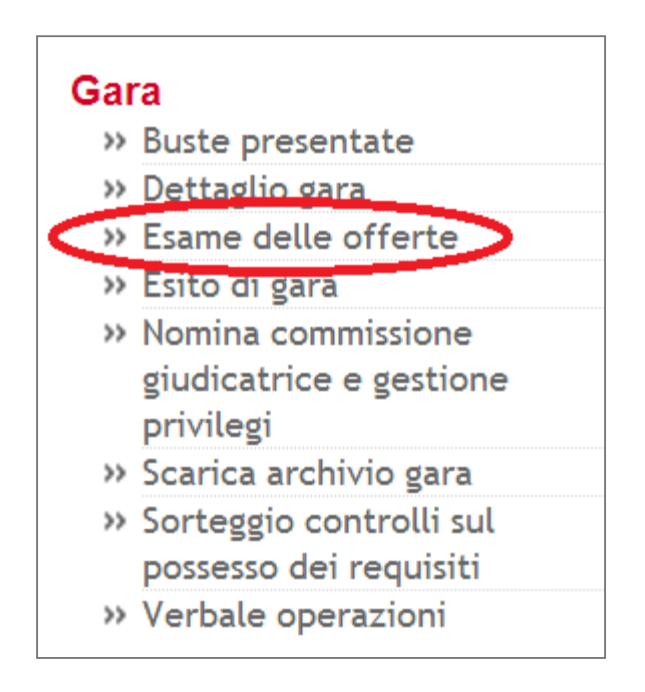

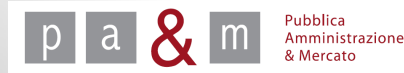

• Per procedere con l'apertura delle buste cliccare su «Apertura busta amministrativa».

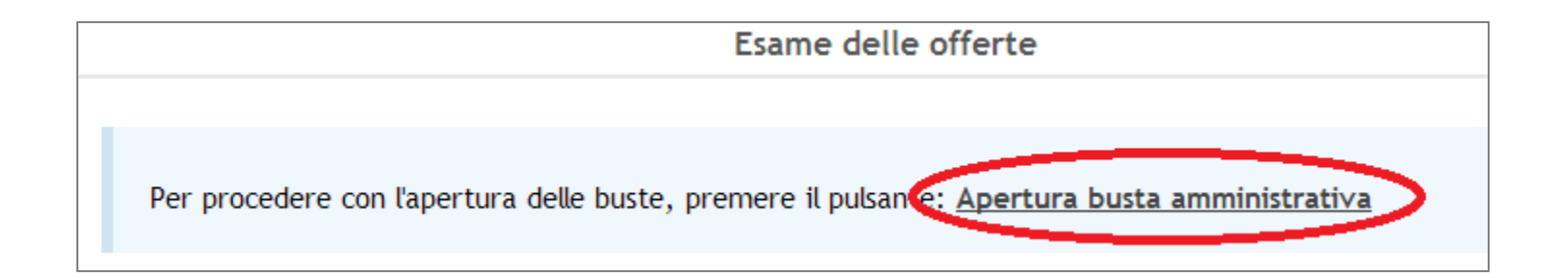

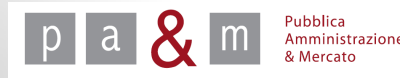

• L'apertura della busta amministrativa si concretizza nella schermata sottostante;

| Offerente |                         |                              | Documentazione | Gara       |                                                  |                     | > Lotto 1 - Prova offerta | economicamente più vantaggio |
|-----------|-------------------------|------------------------------|----------------|------------|--------------------------------------------------|---------------------|---------------------------|------------------------------|
| <i>#</i>  | Ragione sociale impresa | Documentazione<br>aggiuntiva | Allegato A     | Allegato B | Atto di<br>costituzione RTL/<br>GEIE / Consorzio | Domanda e<br>scheda | Offerta tecnica           | Attribuzione qualità         |
| 1         | GUIDO BIANCHI SRL       |                              | 🛛 🖻 🌹          | 8 B 😭      | 2 30                                             | 5 Big               | 28                        | 8                            |
| 2         | () IMPRESA 3 SRL        |                              | 8 B 😭          | 8 B 8      | 2 30                                             | 1 B: 9              | 28                        | 8                            |
| з         | MARIO VERDI SAS         |                              | 🖲 🕱 🧣          | 089        | 2 30                                             | 28:2                | <u>a</u> 8                | B                            |

• Per visualizzare l'elenco dei documenti di tipo amministrativo presentati da ogni fornitore cliccare sulla freccetta azzurra in corrispondenza del nome dell'impresa, altrimenti cliccare sull'icona sper vedere un documento alla volta rimanendo nella schermata riportata sopra.

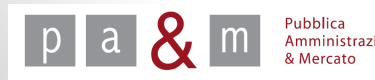

- Cliccando sulla freccia azzurra posizionata accanto al nome del fornitore, apparirà l'elenco dei documenti richiesti;
- Per visualizzare i documenti cliccare sul nome del file come indicato nell'immagine sottostante;

| #                             | Descrizione                                    | <u>Ragione</u><br><u>sociale</u> | <u>Tipo richiesta</u> | Documento                                         | Seleziona per tutti 🔻<br>Stato esame |  |  |
|-------------------------------|------------------------------------------------|----------------------------------|-----------------------|---------------------------------------------------|--------------------------------------|--|--|
| 2                             | Domanda e scheda                               | GUIDO BIANCHI<br>SRL             | Amministrativ         | ac-t2622i292p2151l0f2rc26156rp8006.pdf 💡 🌹        | Da Esaminare 🔻                       |  |  |
| 3                             | Allegato A                                     | GUIDO BIANCHI<br>SRL             | Amministrativa        | ▲ doc-t2622i292p2151l0f2rc26151rp8007.docx        | Da Esaminare 🔻                       |  |  |
| 4                             | Allegato B                                     | GUIDO BIANCHI<br>SRL             | Amministrativa        | 🍰 doc-t2622i292p2151l0f2rc26152rp8008.docx 🌹      | Da Esaminare 🔻                       |  |  |
| 5                             | Atto di costituzione RTI / GEIE<br>/ Consorzio | GUIDO BIANCHI<br>SRL             | Amministrativa        | L'allegato non è stato inviato tramite il sistema | Approvato 🔻                          |  |  |
| Torna all'esame delle offerte |                                                |                                  |                       |                                                   |                                      |  |  |

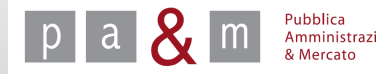

#### Esame della busta amministrativa – Verifica firma

- Una volta cliccato il file da visualizzare, in automatico il sistema provvede alla verifica della firma, come evidenziato nell'immagine sottostante.
- Se l'esito della verifica risulta positivo la coccarda in corrispondenza della voce «Esito» sarà di colore verde;
- Per leggere i dettagli del certificato di firma, cliccare su «Espandi tutte le firme»;
- Verificare il nome del firmatario, indicato nello spazio sottostante la coccarda
- Aprire il documento riportato nella parte bassa della schermata.

|   |                     | ESITO FIF                                 | RMA DOCUMENTO                            |                            |
|---|---------------------|-------------------------------------------|------------------------------------------|----------------------------|
|   | Firma verificata al | 22/10/2013 ( data di invio dell'offerta ) |                                          | Verifica alla data odierna |
| < | Esito               |                                           |                                          | Espandi tutte le firme     |
|   |                     |                                           |                                          |                            |
|   | Scario              | ca il contenuto del documento firmato:    | fd_doc-t1038i11824p59l0f2rc1700rp251.pdf | .p7m                       |
|   | Firmatario 1:       |                                           |                                          |                            |
|   |                     |                                           |                                          |                            |
|   |                     |                                           |                                          |                            |
|   |                     | Scarica il documento: 🛃 fd_do             | c-t1038i11824p59l0f2rc1700rp251.pdf      |                            |
|   |                     |                                           |                                          |                            |
|   |                     |                                           |                                          |                            |
|   |                     |                                           |                                          | <u>« Torna indietro</u>    |

A cura di: Pa& Mercato Srl

13

Pubblica Amministrazione

• In corrispondenza di ogni documento sarà presente una coccarda colorata; tale coccarda si riferisce alla correttezza o meno di firma digitale. Per visualizzare la legenda riportata nell'immagine sottostante, cliccare sulla banda azzurra «Clicca per maggiori informazioni»;

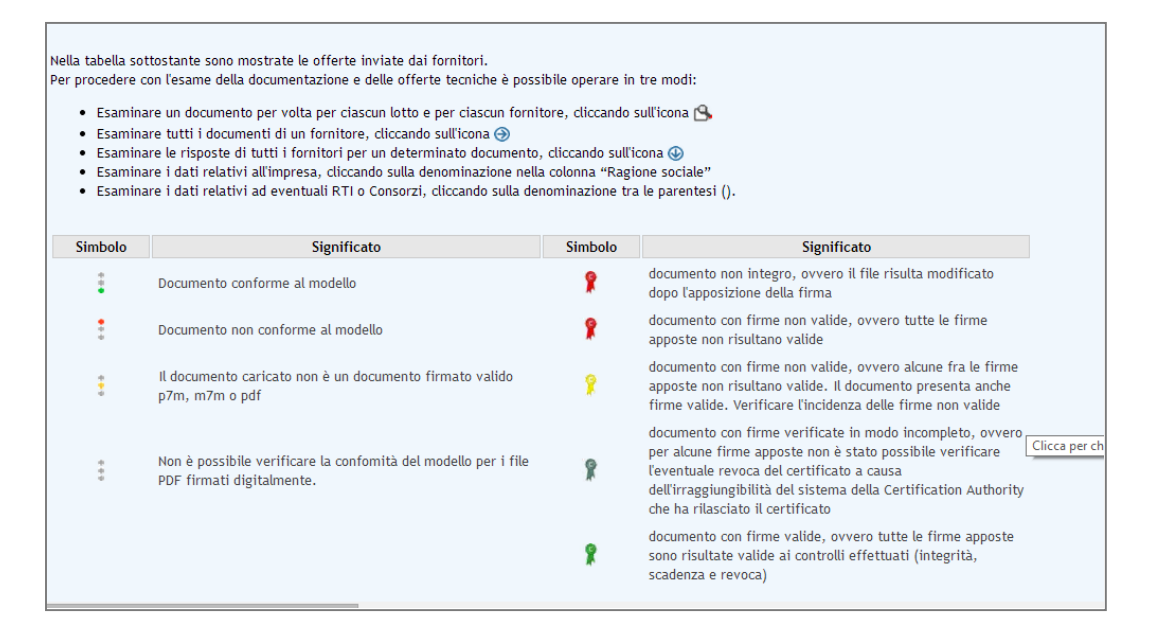

Nel caso in cui la coccarda fosse di un colore diverso dal verde l'Ente dovrà approfondire l'esame della validità della firma fuori della piattaforma Start, al fine di verificare al 100% la validità della firma digitale, prima di procedere all'ammissione o all'esclusione del concorrente.

- Nell'ultima colonna relativa ad ogni documento, cliccando su «Da esaminare» comparirà un menù a tendina dal quale sarà possibile selezionare le opzioni «Approvato» o «Non approvato»;
- <u>N.B.</u> Se alle richieste facoltative il fornitore non ha allegato nessun documento, al posto di «Da esaminare» comparirà «Approvato» come prima voce; l'Ente potrà cambiare l'esito dell'esame, in base al caso specifico.
- Una volta esaminati tutti i documenti e scelta una delle due opzioni, cliccare sul tasto «Invia» posizionato in basso a destra;
- Start rimanda all'elenco dei fornitori che hanno presentato offerta e accanto ai documenti approvati comparirà il simbolo , mentre accanto a quelli non approvati apparirà il simbolo , Per proseguire con l'esame della documentazione amministrativa degli altri offerenti cliccare sulla freccia azzurra corrispondente al nome del fornitore e replicare il procedimento svolto per il primo fornitore.

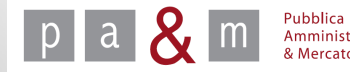

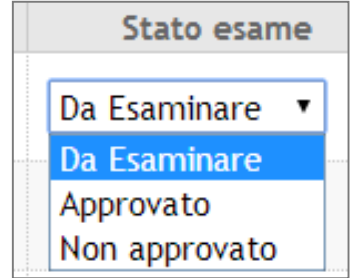

• Completata la valutazione della documentazione allegata di tutti i partecipanti alla gara, cliccare sul tasto «Documentazione amministrativa esaminata» che compare in alto a sinistra;

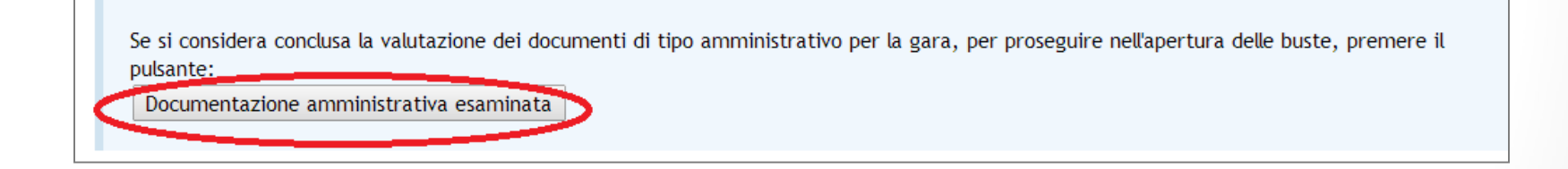

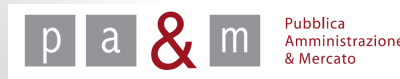

## Sorteggio dei requisiti

• Per procedere con il sorteggio dei requisiti prima dell'apertura delle buste economiche, cliccare sulla voce «Sorteggio controlli sul possesso dei requisiti» posizionata nel menù a sinistra;

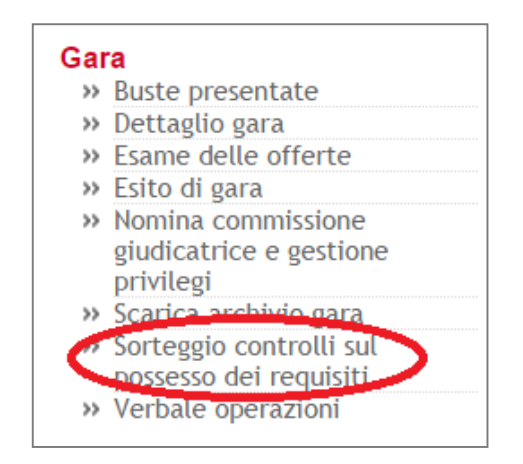

• All'interno del campo evidenziato in rosso nell'immagine sottostante compare il numero dei candidati che verranno sorteggiati, par al 10% degli ammessi; cliccare quindi cliccare su «Sorteggia»;

| Clicca per maggiori informazioni |                                                             |  |  |  |  |  |  |
|----------------------------------|-------------------------------------------------------------|--|--|--|--|--|--|
| Numero di offer                  | te da sorteggiare per la verifica dei requisiti 1 Sorteggia |  |  |  |  |  |  |
| #                                | imprese sorceggiabili                                       |  |  |  |  |  |  |
| 1                                | GUIDO BIANCHI SRL                                           |  |  |  |  |  |  |
| 2                                | impresa 3 srl                                               |  |  |  |  |  |  |
|                                  |                                                             |  |  |  |  |  |  |
| 3                                | MARIO VERDI SAS                                             |  |  |  |  |  |  |

## Sorteggio dei requisiti

Effettuato il sorteggio apparirà la schermata riportata di seguito: i sorteggiati saranno contrassegnati dal simbolo si , le imprese non sorteggiate per il controllo dei requisiti saranno invece contrassegnate dal simbolo ;

| Il sorteggi | Il sorteggio è stato effettuato |             |  |  |  |  |  |  |
|-------------|---------------------------------|-------------|--|--|--|--|--|--|
| #           | Ragione sociale                 | Sorteggiato |  |  |  |  |  |  |
| 1           | GUIDO BIANCHI SRL               | 🧭 Si        |  |  |  |  |  |  |
| 2           | impresa 3 srl                   | 🖨 No        |  |  |  |  |  |  |
| 3           | MARIO VERDI SAS                 | 🖨 No        |  |  |  |  |  |  |
|             |                                 |             |  |  |  |  |  |  |

• Cliccare su «Classifica della gara» dal menù a sinistra per proseguire con l'esame delle buste economiche.

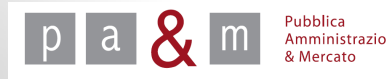

Per visualizzare le offerte tecniche cliccare sull'icona in corrispondenza dell'offerta di ciascun fornitore;

| Prova offerta | economicamente più vantagg | iosa                         |                        |                   |                                                                 |                                        |                           |                                |
|---------------|----------------------------|------------------------------|------------------------|-------------------|-----------------------------------------------------------------|----------------------------------------|---------------------------|--------------------------------|
| Offerente     |                            |                              | Documentazione         | Gara              |                                                                 |                                        | ▶ Lotto 1 - Drova offerta | economicamente più vantaggiosa |
| #             | Ragione sociale impresa    | Documentazione<br>aggiuntiva | ⊕<br><u>Allegato A</u> | <u>Allegato B</u> | Atto di<br><u>costituzione RTI /</u><br><u>GEIE / Consorzio</u> | ⊕<br><u>Domanda e</u><br><u>scheda</u> | €<br>Offerta tecnica      | <u>Attribuzione qualità</u>    |
| 1             | <u> </u>                   |                              | 🔋 📀 📓                  | 🦹 🕗 📓             | ۵ 🖄                                                             | 🐒 📀 🛃                                  | 🖻 🕒 🤶                     | ß                              |
| 2             |                            |                              | 🦹 📀 🖻                  | 🖻 🤡 👔             | ۵ 🖄                                                             | 🔁 🥥 i 🦹                                | 🖻 🕒 🧝                     | ß                              |
| 3             | MARIO VERDI SAS            |                              | 🐒 🕗 📓                  | 🖻 🥝 🦹             | ۵ 🖄                                                             | 🏂 🥥 👷                                  | 🖻 🕒 🙎                     | B                              |
|               |                            |                              |                        |                   |                                                                 |                                        | $\bigcirc$                |                                |

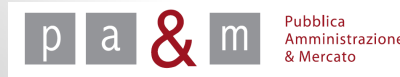

- Cliccando sull'icona 🕒 comparirà la schermata sottostante;
- Per visualizzare il documento contenente l'offerta tecnica cliccare sul nome del file (come evidenziato nell'immagine sottostante) in corrispondenza della voce «Documento allegato»;

| Descrizione richiesta                     | Offerta tecnica                                                                                 |
|-------------------------------------------|-------------------------------------------------------------------------------------------------|
| Tipo richiesta                            | Tecnica                                                                                         |
| Tipo di invio                             | Invio telematico con firma digitale - Obbligatorio, ammessi più documenti - con firma disgiunta |
| Ragione sociale                           | GUIDO BIANCHI SRL                                                                               |
| Documento allegato                        | doc-t2622i292p2151l1f2rc26153rp8010.docx                                                        |
| Nome orginale file                        | Doc prova.docx                                                                                  |
| Eventuali note (motivo di esclusione etc) |                                                                                                 |
| Stato                                     | Non esaminato                                                                                   |
|                                           | Torna all'esame delle offerte Invia                                                             |

- Per procedere con l'approvazione o la non approvazione, cliccare sulla freccetta posizionata accanto alla voce «Non esaminato» come evidenziato dalla schermata esemplificativa; sarà possibile scegliere tra le opzioni «Approvato» o «Non approvato»;
- Cliccare infine su «Invia» posizionato in basso a destra.

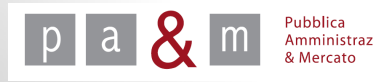

• Terminata la valutazione di tutte le offerte tecniche, in alto a sinistra comparirà la scritta sottostante: cliccare su «Lotto 1 esaminato»;

Se si considera conclusa la valutazione dei documenti di tipo tecnico qualitativo (Documenti tecnici e questionari senza punteggi) per il lotto Prova offerta economicamente più vantaggiosa, per proseguire nell'apertura delle buste, premere il pulsante: Lotto 1 esaminato

• Adesso è possibile procedere con l'attribuzione del punteggio all' offerta tecnica: cliccare quindi sulla lente di ingrandimento relativa ad ogni singola offerta.

| Offerente |                           |                              | Documentazione         | Gara                   |                                                                 |                                        | Lotto 1 - Prova offerta | economicamente più vantegiosa |
|-----------|---------------------------|------------------------------|------------------------|------------------------|-----------------------------------------------------------------|----------------------------------------|-------------------------|-------------------------------|
| #         | Ragione sociale impresa   | Documentazione<br>aggiuntiva | ∲<br><u>Allegato A</u> | ⊕<br><u>Allegato B</u> | Atto di<br><u>costituzione RTI /</u><br><u>GEIE / Consorzio</u> | ⊕<br><u>Domanda e</u><br><u>scheda</u> | <b>0</b> fferta tecnica | Attribuzione qualità          |
| 1         | OUIDO BIANCHI SRL         |                              | 党 🕥 📓                  | 🔋 📀 📓                  | ۵ 🖄                                                             | 🎗 📀 🛃                                  | 🖻 🥝 🂡                   | ß                             |
| 2         | <u> → IMPRESA 3 SRL</u> → |                              | 🖻 🥝 🌹                  | 🔋 📀 📓                  | ≱⊘                                                              | 🔁 🥥 🔋 🦹                                | 🖻 📀 🌹                   | ß                             |
| 3         | MARIO VERDI SAS           |                              | 🖻 🤡 🎾                  | 🗐 🤡 📓                  | ۵ 🖄                                                             | 🎗 📀 🛃                                  | 🖻 📀 🌹                   | 8                             |

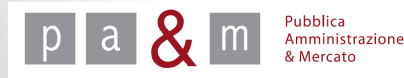

- Cliccare sulla freccetta posta di fianco alla voce «Non esaminato»;
- Sarà possibile selezionare una delle tre opzioni:

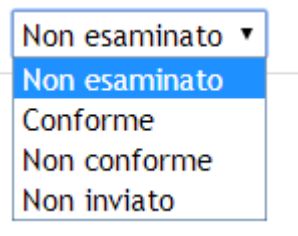

- Nel campo «Punteggio tecnico» inserire il punteggio che si intende attribuire all'offerta tecnica in questione;
- Una volta terminata l'attribuzione del punteggio cliccare su «Invia»;
- Proseguire con le stesse modalità per le offerte tecniche rimanenti.

| Attribuzione punteggi di commissione per GU  | IDO BIANCHI SRL | venerdì 29 agosto 2014 17:17:28     |
|----------------------------------------------|-----------------|-------------------------------------|
| Lotto                                        | Offerta tecnica | Punteggio tecnico                   |
| Prova offerta economicamente più vantaggiosa | Non esaminato   | ,,                                  |
|                                              |                 | Torna all'esame delle offerte Invia |

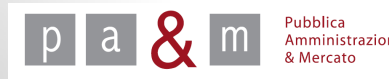

N.B. L'attribuzione del punteggio tecnico fatto dalla Commissione giudicatrice avviene fuori piattaforma, attraverso la metodologia prevista dagli atti di gara (es. confronto a coppie, media dei coefficienti attribuiti discrezionalmente, etc.).

Su START viene quindi inserito il punteggio definitivo attribuito dalla Commissione giudicatrice all'offerta tecnica di ciascun partecipante partecipanti (comprensivo di calcolo della riparametrazione, se previsto dagli atti di gara).

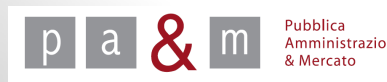

• Una volta attribuiti i punteggi alle offerte tecniche di tutti i partecipanti alla gara, apparirà in alto a sinistra il tasto «Lotto 1 esaminato»: cliccare per proseguire con l'esame delle offerte economiche.

| Se si consid<br>cliccare su | lera conclusa la valutazione della<br>Lotto 1 esaminato | documentazione ecor          | nomico per il lotto Pro | ova offerta econom     | icamente più vantaggios                           | a, per proseguire n      | ell'apertura delle buste, |                                |
|-----------------------------|---------------------------------------------------------|------------------------------|-------------------------|------------------------|---------------------------------------------------|--------------------------|---------------------------|--------------------------------|
| Prova offerta o             | economicamente più vantaggi                             | iosa                         | Documentazione          | Gara                   |                                                   |                          | Lotto 1 - Prova offerta   | economicamente più vantaggiosa |
| #                           | Ragione sociale impresa                                 | Documentazione<br>aggiuntiva | Allegato A              | ∲<br><u>Allegato B</u> | Atto di<br>costituzione RTI /<br>GEIE / Consorzio | ∲<br>Domanda e<br>scheda | €<br>Offerta tecnica      | Attribuzione qualità           |
| 1                           | <b><u>GUIDO BIANCHI SRL</u></b>                         |                              | 🖻 🥥 🌹                   | 🔋 📀 📓                  | ≱⊘                                                | 🔁 🥥 🔋                    | 🗐 📀 🌹                     | B. 🥝                           |
| 2                           | <u>→ IMPRESA 3 SRL</u> →                                |                              | 🔋 📀 📓                   | 🔋 🤡 📓                  | <u>≱</u> ⊘                                        | 🔁 🥥 🔋 🦹                  | 🖻 📀 🌹                     | <u></u>                        |
| 3                           | MARIO VERDI SAS                                         |                              | 🗐 🤡 📓                   | 🗐 🤡 📓                  | 📩 📀                                               | 🔁 🥥 🔋                    | 🗐 🤡                       | B 🥝                            |

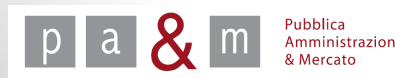

- <u>N.B.</u> A questo punto all'interno della sezione «Attribuzione qualità» è possibile visualizzare i punteggi attribuiti dalla Commissione alle offerte tecniche dei partecipanti.
- Per procedere ad aprire le buste economiche cliccare su «Apri buste».

| Premendo il tas<br>Apri buste<br>Prova offerta eco | to "Apri buste" verranno ape<br>)<br>nomicamente più vantaggi | erte le buste econom<br>iosa | iche ma i fornitori nor | n potranno vedere i           | contenuti.                                        |                     |                         |                                |
|----------------------------------------------------|---------------------------------------------------------------|------------------------------|-------------------------|-------------------------------|---------------------------------------------------|---------------------|-------------------------|--------------------------------|
| Offerente                                          |                                                               |                              | Documentazione          | Gara                          |                                                   |                     | Lotto 1 - Prova offerta | economicamente più vantaggiosa |
| #                                                  | Ragione sociale impresa                                       | Documentazione<br>aggiuntiva | ⊕<br><u>Allegato A</u>  | <b>⊕</b><br><u>Allegato B</u> | Atto di<br>costituzione RTI /<br>GEIE / Consorzio | Domanda e<br>scheda | Offerta tecnica         | <u>Attribuzione qualità</u>    |
| 1                                                  | <b><u>GUIDO BIANCHI SRL</u></b>                               |                              | 🔋 📀 📓                   | 🔋 📀 📓                         | ≱⊘                                                | 🐒 🥥 🛃               | 🖾 📀 🌹                   | 65,00                          |
| 2                                                  | <u> → IMPRESA 3 SRL</u> →                                     |                              | 党 🕥 🖻                   | 党 🕥 🖻                         | ۵ 🖄                                               | 🔁 🥥 🔋 🦹             | 🖻 📀 🌹                   | 64,00                          |
| 3                                                  | <u>MARIO VERDI SAS</u><br>M                                   |                              | 🖻 ⊘ 🌹                   | 🔋 👁 📓                         | 20                                                | 🔋 🧇 🛃               | 🖻 ⊘ 🌹                   | 60,00                          |

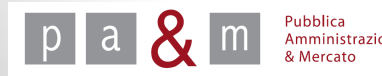

La Stazione Appaltante ha la possibilità di utilizzare le funzioni «Non aggiudicare» e «Revoca» posizionate sotto alla dicitura «Lotto 1», le quali sono direttamente collegate al lotto:

- La non aggiudicazione di un lotto viene attivata quando nessuna offerta soddisfa i criteri oggetto di valutazione per cui il valutatore ritiene opportuno non aggiudicare. E' uno stato finale di lotto;
- La funzionalità di revoca di un singolo lotto permette di modificare per ragioni di merito, cioè di convenienza ed opportunità la composizione dei lotti di gare; l'utente può accedervi in qualsiasi fase del processo di negoziazione e di valutazione. La revoca di un lotto con offerte è equivalente al processo di annullamento di una gara con offerte presentate.

| O | fferente              | Gara                         |                      | o 1 - Prova oe+v         | <u>Non aggius</u>                | dicare   Revoca                   |                                |                    |
|---|-----------------------|------------------------------|----------------------|--------------------------|----------------------------------|-----------------------------------|--------------------------------|--------------------|
| # | Ragione sociale       | Documentazione<br>aggiuntiva | Offerta<br>economica | Punteggio<br>complessivo | Punteggio tecnico<br>qualitativo | Punteggio tecnico<br>quantitativo | Punteggio offerta<br>economica | Miglior<br>offerta |
| 1 | Sianchi SRL           |                              | -                    | 0,00                     | 70,00                            | 0,00                              |                                |                    |
| 2 | SRL IMPRESA 3         |                              | -                    | 0,00                     | 67,00                            | 0,00                              |                                |                    |
| 3 | S MARIO<br>VERDI SAS  |                              | -                    | 0,00                     | 65,00                            | 0,00                              |                                |                    |
|   | Punteggio<br>massimo: |                              |                      |                          |                                  |                                   |                                |                    |

Non prendere in considerazione le funzioni di cui sopra per procedere con l'esame delle offerte economiche

• Per procedere con l'apertura delle buste economiche cliccare su «Lotto 1» come evidenziato nella schermata sottostante.

|   |                                                                                                    |                              |                      |                          | _                                |                                   |                                |                    |
|---|----------------------------------------------------------------------------------------------------|------------------------------|----------------------|--------------------------|----------------------------------|-----------------------------------|--------------------------------|--------------------|
| 0 | fferente                                                                                                    | 💁 Gara                       |                      | o 1 - Prova oe+v         | Non aggiu                        | dicare   <u>Revoca</u>            |                                |                    |
| # | Ragione sociale                                                                                                    | Documentazione<br>aggiuntiva | Offerta<br>economica | Punteggio<br>complessivo | Punteggio tecnico<br>qualitativo | Punteggio tecnico<br>quantitativo | Punteggio offerta<br>economica | Miglior<br>offerta |
| 1 | Sianchi Srl                                                                                                    |                              | -                    | 0,00                     | 70,00                            | 0,00                              |                                |                    |
| 2 | SRL                                                                                                    |                              | -                    | 0,00                     | 67,00                            | 0,00                              |                                |                    |
| 3 | Section 2012 Notes In the Image And Image And |                              | -                    | 0,00                     | 65,00                            | 0,00                              |                                |                    |
|   | Punteggio<br>massimo:                                                                                                    |                              |                      |                          |                                  |                                   |                                |                    |

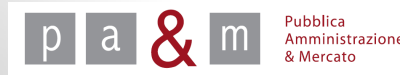

• Per visualizzare la busta economica presentata da ogni singolo fornitore cliccare sull'icona 🕒 come evidenziato nell'immagine sottostante;

| Of | lerente                 | Lotto 1 - Prova offerta economicamente più vantaggiosa | 🎯 🍇 Lo               | tto 1 - Prova          | offerta econo            | micamente pi                        | ù vantaggiosa                        |                                   |                                          |
|----|-------------------------|--------------------------------------------------------|----------------------|------------------------|--------------------------|-------------------------------------|--------------------------------------|-----------------------------------|------------------------------------------|
| #  | Ragione<br>sociale      | Offerta tecnica                                        | Offerta<br>economica | Data<br>offerta        | Punteggio<br>complessivo | Punteggio<br>tecnico<br>qualitativo | Punteggio<br>tecnico<br>quantitativo | Punteggio<br>offerta<br>economica | Offerta<br>economica                     |
| 1  | GUIDO<br>BIANCHI<br>SRL | 2                                                      |                      | 29.08.2014<br>16:23:23 | 0,00                     | 65,00                               | 0,00                                 |                                   | economica                                |
| 2  | impresa<br>3 srl        | 2                                                      |                      | 29.08.2014<br>16:19:24 | 0,00                     | 64,00                               | 0,00                                 |                                   | 🕒 🖾 <u>Offerta</u><br><u>economica</u> 📋 |
| 3  | MARIO<br>VERDI<br>SAS   | 2                                                      |                      | 29.08.2014<br>16:27:09 | 0,00                     | 60,00                               | 0,00                                 |                                   | C 🔁 Offerta<br>economica 🛄               |

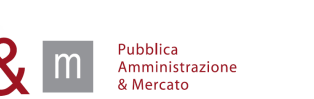

28

- Per visualizzare il documento contenente l'offerta economica cliccare sul nome del file, come evidenziato nell'immagine sottostante, in corrispondenza della voce «Documento allegato»;
- Per procedere con l'approvazione o la non approvazione dell' offerta cliccare su la freccetta nera corrispondente alla dicitura «Non esaminato» evidenziata nell'immagine seguente;

| Clicca per maggiori informazioni          |                                                                          |
|-------------------------------------------|--------------------------------------------------------------------------|
|                                           |                                                                          |
| Descrizione richiesta                     | Offerta economica                                                        |
| Tipo richiesta                            | Economica                                                                |
| Tipo di invio                             | Invio telematico con firma digitale - Obbligatorio - con firma conglunta |
| Ragione sociale                           | GUIDO BANCHISEL                                                          |
| Documento allegato                        | 00-126221292p215111f2rc26150rp8011.pdf                                   |
| Nome orginale file                        | offerun Lieuchi odf                                                      |
| Questionario                              |                                                                          |
| Eventuali note (motivo di esclusione etc) |                                                                          |
| Stato                                     | Non esamina 🛛 🔹                                                          |
|                                           | Torna all'esame delle offerte Invia                                      |

- Le opzioni selezionabili sono due: «Approvato» o «Non approvato»
- Per ultimare l'approvazione cliccare su «Invia».

Non esaminato 🔻

Non esaminato Approvato

Non approvato

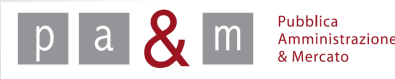

- Una volta valutata la documentazione economica di tutti i partecipanti alla gara, per portare a termine l'esame della busta economica e stilare la classifica provvisoria, cliccare su «Torna all'esame delle offerte» posizionato in basso a destra.

| 0 | fferente                | Lotto 1 - Prova offerta economicamente più vantaggiosa | 🍠 💐 Lo               | tto 1 - Prova          | offerta econor           | micamente pi                        | ù vantaggiosa                        |                                   |                             |
|---|-------------------------|--------------------------------------------------------|----------------------|------------------------|--------------------------|-------------------------------------|--------------------------------------|-----------------------------------|-----------------------------|
| # | Ragione<br>sociale      | Offerta tecnica                                        | Offerta<br>economica | Data<br>offerta        | Punteggio<br>complessivo | Punteggio<br>tecnico<br>qualitativo | Punteggio<br>tecnico<br>quantitativo | Punteggio<br>offerta<br>economica | Offerta<br>economica        |
| 1 | GUIDO<br>BIANCHI<br>SRL | 2                                                      |                      | 29.08.2014<br>16:23:23 | 0,00                     | 65,00                               | 0,00                                 |                                   | ⊘S ⊠ Offerta<br>economica 📋 |
| 2 | impresa<br>3 srl        | 2                                                      |                      | 29.08.2014<br>16:19:24 | 0,00                     | 64,00                               | 0,00                                 |                                   |                             |
| 3 | MARIO<br>VERDI<br>SAS   | 2                                                      |                      | 29.08.2014<br>16:27:09 | 0,00                     | 60,00                               | 0,00                                 |                                   |                             |

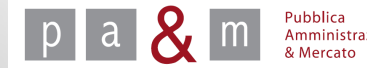

• Per procedere con il calcolo della graduatoria di gara cliccare sul tasto «Lotto 1 esaminato» comparso in alto a sinistra.

| < | Se si considera conc<br>il pabance.<br>Lotto 1 esaminato<br>Per rendere visibili<br>Pubblica | clusa la valutazione<br>i risultati ai fornitor | dei documenti<br>ri che hanno pr | di tipo economico<br>esentato offerta | o per il lotto Prova oe-<br>, premere il pulsante ' | +v, per proseguire nell'<br>'Pubblica". | apertura delle buste, p        | premere            |
|---|----------------------------------------------------------------------------------------------|-------------------------------------------------|----------------------------------|---------------------------------------|-----------------------------------------------------|-----------------------------------------|--------------------------------|--------------------|
| F | Prova oe+v                                                                                   |                                                 |                                  |                                       |                                                     |                                         |                                |                    |
|   | Offerente                                                                                    | Gara                                            |                                  | :o 1 - Prova oe+\                     | <u>/</u><br>Non aggiu                               | dicare   <u>Revoca</u>                  |                                |                    |
|   | # Ragione sociale                                                                            | Documentazione<br>aggiuntiva                    | Offerta<br>economica             | Punteggio<br>complessivo              | Punteggio tecnico<br>qualitativo                    | Punteggio tecnico<br>quantitativo       | Punteggio offerta<br>economica | Miglior<br>offerta |
|   | 1 BIANCHI SRL                                                                                |                                                 | -                                | 0,00                                  | 70,00                                               | 0,00                                    |                                |                    |
|   | 2 SRL IMPRESA 3                                                                              |                                                 | -                                | 0,00                                  | 67,00                                               | 0,00                                    |                                |                    |
|   | 3 Section 3 MARIO VERDI SAS                                                                  |                                                 | -                                | 0,00                                  | 65,00                                               | 0,00                                    |                                |                    |
|   | Punteggio                                                                                    |                                                 |                                  |                                       |                                                     |                                         |                                |                    |

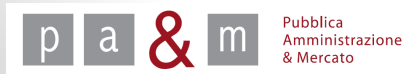

massimo:

#### Aggiudicazione provvisoria

- START crea una graduatoria provvisoria basandosi sulla somma dei punteggi ottenuti dai fornitori nell'offerta economica e in quella tecnica: chi ha presentato l'offerta migliore viene posizionato automaticamente al primo posto.
- Per definire l'aggiudicazione provvisoria, cliccare su «Aggiudica provvisoriamente»

| 01 | fferente               | ( <mark>Gara</mark>          | Solution             | <u> 1 - Prova offerta</u> | economicamente più               | vantaggiosa                       |                                |                            |
|----|------------------------|------------------------------|----------------------|---------------------------|----------------------------------|-----------------------------------|--------------------------------|----------------------------|
| #  | Ragione sociale        | Documentazione<br>aggiuntiva | Offerta<br>economica | Punteggio<br>complessivo  | Punteggio tecnico<br>qualitativo | Punteggio tecnico<br>quantitativo | Punteggio offerta<br>economica | Miglior offerta            |
| 1  | GUIDO<br>BIANCHI SRL   |                              | 143500,00<br>Euro    | 95,00                     | 65,00                            | 0,00                              | 30,00                          | Aggiudica provvisoriamente |
| 2  | IMPRESA 3 SRL          |                              | 146000,00<br>Euro    | 82,46                     | 64,00                            | 0,00                              | 18,46                          | Aggiudica provvisoriamente |
| 3  | MARIO VERDI SAS        |                              | 149000,00<br>Euro    | 64,62                     | 60,00                            | 0,00                              | 4,62                           | Aggiudica provvisoriamente |
|    | Punteggio<br>massimo:  |                              |                      | 95,00                     |                                  |                                   |                                |                            |
|    |                        |                              |                      |                           | Modia od apomalia                |                                   |                                |                            |
| Ba | ase d'asta             |                              |                      |                           | media ed anomana                 | 150000,00                         | 15                             | 0000,00                    |
| M  | edia delle offerte     |                              |                      |                           |                                  | 146166,67                         | 2,5                            | 56 %                       |
| So | oglia di anomalia econ | omica                        |                      |                           |                                  | 24,00 punti                       |                                |                            |
| Sc | glia di anomalia tecni | ica                          |                      |                           |                                  | 56,00 punti                       |                                |                            |

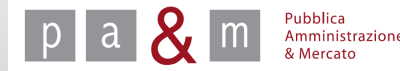

#### Aggiudicazione provvisoria

- N.B. Nella parte sottostante la classifica sono riportate le soglie di anomalia dell'offerta economicamente più vantaggiosa calcolate da START, se l'opzione è stata impostata dall'Ente in fase di caricamento della procedura sul sistema.
- Se sono presenti delle offerte anomale, la corrispondente riga di graduatoria sarà colorata di grigio. Se ricorrono i presupposti, l'Amministrazione procede alla verifica dell'anomalia dell'offerta prima di cliccare «Aggiudica provvisoriamente»

| 01 | ferente                         | Gara                         | SLotto               | 1 - Prova offerta        | economicamente più               | vantaggiosa                       |                                |                            |
|----|---------------------------------|------------------------------|----------------------|--------------------------|----------------------------------|-----------------------------------|--------------------------------|----------------------------|
| #  | Ragione sociale                 | Documentazione<br>aggiuntiva | Offerta<br>economica | Punteggio<br>complessivo | Punteggio tecnico<br>qualitativo | Punteggio tecnico<br>quantitativo | Punteggio offerta<br>economica | a Miglior offerta          |
| 1  | <u>GUIDO</u> <u>BIANCHI SRL</u> |                              | 143500,00<br>Euro    | 95,00                    | 65,00                            | 0,00                              | 30,00                          | Aggiudica provvisoriamente |
| 2  | SRL IMPRESA 3                   |                              | 146000,00<br>Euro    | 82,46                    | 64,00                            | 0,00                              | 18,46                          | Aggiudica provvisoriamente |
| 3  | MARIO VERDI SAS                 |                              | 149000,00<br>Euro    | 64,62                    | 60,00                            | 0,00                              | 4,62                           | Aggiudica provvisoriamente |
|    | Punteggio<br>massimo:           |                              |                      | 95,00                    |                                  |                                   |                                |                            |
|    |                                 |                              |                      |                          | Media ed anomalia                |                                   |                                |                            |
| Ba | ise d'asta                      |                              |                      |                          |                                  | 150000,00                         | 15                             | 0000,00                    |
| M  | edia delle offerte              |                              |                      |                          |                                  | 146166,67                         | 2,                             | 56 %                       |
| So | glia di anomalia econ           | omica                        |                      |                          |                                  | 24,00 punti                       |                                |                            |
| So | glia di anomalia tecni          | ca                           |                      |                          |                                  | 56,00 punti                       |                                |                            |

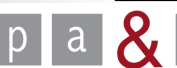

- Se si intende inviare una comunicazione di aggiudicazione provvisoria al ٠ fornitore selezionato cliccare su «Si», altrimenti selezionare «No»;
- In ogni caso cliccare sul tasto «Invia» posizionato in basso a destra per ٠ procedere alle fasi successive.

| Inviare comunicazione all'aggiudicatar | <ul> <li>Si onunica che codesta ditta è risultata aggiudicataria provvisoria della gara Prova offerta economicamente più vantaggiosa - Prova offerta economicamente più vantaggiosa.</li> <li>L'aggiudicazione definitiva avverrà a seguito dell'effettuazione dei controlli sulle dichiarazioni rese per la partecipazione alla gara.</li> </ul> |
|----------------------------------------|----------------------------------------------------------------------------------------------------|
| Testo della comunicazione              | I Presidente di gara.                                                                                                    |

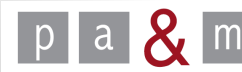

• Nel menù a sinistra, come evidenziato nell'immagine sottostante, è presente la funzione «Classifica della gara» (vedi slide successiva);

| Modifica PEC<br>Idoiffica password<br>Sara<br>* Buste presentate<br>* Classifica della gara<br>* Dettaglio gara<br>* Dettaglio gara<br>* Sarica della gara<br>* Nomina commissione<br>giudicatrice e gestione<br>privilegi<br>* Scarica archivio gara<br>* Verbale operazion<br>Comunication<br>dell'amministrazione<br>* Comunicazioni inviate<br>* Comunicazioni inviate<br>* Comunicazioni inviate<br>* Comunicazioni inviate<br>* Comunicazioni inviate<br>* Comunicazioni inviate<br>* Comunicazioni inviate<br>* Comunicazioni inviate<br>* Comunicazioni inviate<br>* Comunicazioni inviate<br>* Comunicazioni inviate<br>* Nuovo affidamento diretto<br>* Nuovo affidamento diretto | Inizio gara:<br>Fine gara:<br>Svolgimento della gara:<br>Unità di misura delle offerte:<br>Decienali:<br>Esclusione automatica per anomalia:<br>Pubblicazione sul sistema:<br>Lotto n. 1 - importo soggetto a<br>ribasso:<br>Stato:<br>Documentazione di Gara:<br>Fase di Gara - Documentazione<br>richiesta: | 18.03.2014 12:41:00<br>18.03.2014 14:00:00<br>Telematica (on line)<br>Valuta<br>2<br>No<br>18.03.2014 12:39:31<br>120.000.00 Euro (cent<br>Aggludicata provvisor<br>Scheda consorzia<br><u>Disciptione di se</u><br><u>Capitolato</u><br>Amministrativa<br>• garanzia a corredo<br>Operatori Riuniti)]<br>• Scheda consorziata<br>• disciptione di secheda<br>• Domanda e scheda | toventimila virgola zero de<br>lamente<br>ita esecutrice<br>20g<br>dell'offerta e impegno al r<br>esecutrice - [invio telema<br>e RTI / GEIE / Consorzio - [<br>finvio telematico con fin | icimi Euro) al netto dell'IV<br>ilascio della cauzione defir<br>tico con firma digitale - Fa<br>Invio telematico - Facoltat<br>ma digitale - Obbligatorio - | A<br>iltiva - [Invio telematico - Ol<br>coltativo, ammessi più docu<br>ivo - Invio congiunto (per Op<br>Invio dispiunto (per Operato | obligatorio, ammessi pi<br>menti - invio disgiunto<br>eratori Riuniti)]<br>ri Riuniti)] | ù documenti - Inv<br>(per Operatori Riv | lo conglunto (per<br>uniti)] |
|----------------------------------------------------------------------------------------------------|----------------------------------------------------------------------------------------------------|----------------------------------------------------------------------------------------------------|----------------------------------------------------------------------------------------------------|----------------------------------------------------------------------------------------------------|----------------------------------------------------------------------------------------------------|-----------------------------------------------------------------------------------------|-----------------------------------------|------------------------------|
| Nuova procedura<br>concorrenziale     Gare in composizione                                                                                                    | Lotti                                                                                                    |                                                                                                    |                                                                                                    |                                                                                                    |                                                                                                    |                                                                                         |                                         |                              |
| Ricerca gare non concluse                                                                                                    | # Oggetto                                                                                                    |                                                                                                    |                                                                                                    |                                                                                                    | CIG                                                                                                    | Importo                                                                                 | Allegati                                | Richieste                    |
| <ul> <li>Bare in commissione</li> <li>Esito delle gare svolte</li> </ul>                                                                                                    | 1 gara test 1                                                                                                    |                                                                                                    |                                                                                                    |                                                                                                    |                                                                                                    | € 120.000,00                                                                            | 0                                       | 2                            |
| Comunicazioni Generali<br>39 Comunicazioni ricevute                                                                                                    | Categorie                                                                                                    |                                                                                                    |                                                                                                    |                                                                                                    |                                                                                                    |                                                                                         |                                         |                              |

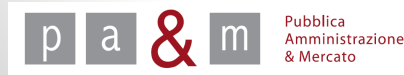

• Per procedere con l'aggiudicazione definitiva del fornitore o per modificare l'aggiudicazione provvisoria cliccare su «Classifica della gara» nella sezione «Gara» posizionata nel menù a sinistra.

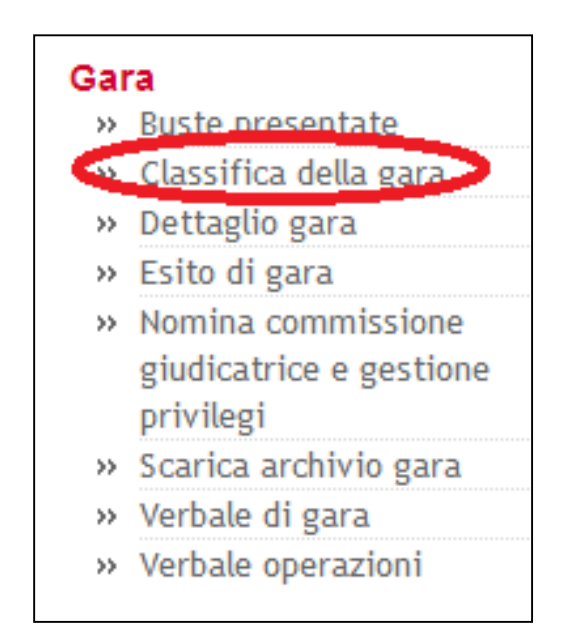

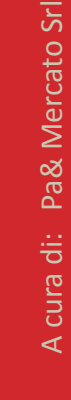

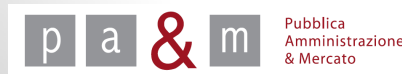

- Dopo aver effettuato tutti i controlli ed aver definito l'aggiudicazione definitiva, cliccare su «Aggiudica definitivamente»;
- Se invece si intende revocare l'aggiudicazione provvisoria cliccare su • «Revoca aggiudicazione provvisoria».

| Of                           | ferente               | ( <mark>Gara</mark>          | Lotto                | 1 - Prova offert         | a economicamente pi              | iù vantaggiosa                    |                                |                                                               |  |
|------------------------------|-----------------------|------------------------------|----------------------|--------------------------|----------------------------------|-----------------------------------|--------------------------------|---------------------------------------------------------------|--|
| #                            | Ragione sociale       | Documentazione<br>aggiuntiva | Offerta<br>economica | Punteggio<br>complessivo | Punteggio tecnico<br>qualitativo | Punteggio tecnico<br>quantitativo | Punteggio offerta<br>economica | Miglior offerta                                               |  |
| 1                            | BIANCHI SRL           |                              | 143500,00<br>Euro    | 95,00                    | 65,00                            | 0,00                              | 30,00                          | Aggiudica definitivamente<br>Revoca aggiudicazione provvisori |  |
| 2                            | SRL                   |                              | 146000,00<br>Euro    | 82,46                    | 64,00                            | 0,00                              | 18,46                          | Aggiudica provvisoriamente                                    |  |
| 3                            | S MARIO<br>VERDI SAS  |                              | 149000,00<br>Euro    | 64,62                    | 60,00                            | 0,00                              | 4,62                           | Aggiudica provvisoriamente                                    |  |
|                              | Punteggio<br>massimo: |                              |                      | 95,00                    |                                  |                                   |                                |                                                               |  |
|                              |                       |                              |                      |                          | Media ed anoma                   | lia                               |                                |                                                               |  |
| Base d'asta                  |                       |                              |                      |                          | 150000,00                        |                                   | 150000,00                      |                                                               |  |
| Media delle offerte          |                       |                              |                      |                          | 146166,67 2,56 %                 |                                   |                                |                                                               |  |
| Soglia di anomalia economica |                       |                              |                      |                          |                                  | 24,00 punti                       |                                |                                                               |  |
| Sodia di anomalia tecnica    |                       |                              |                      |                          |                                  | 56-00 punti                       |                                |                                                               |  |

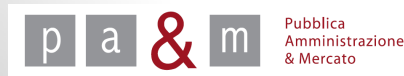

- Se si è proceduto con l'aggiudicazione definitiva apparirà la schermata relativa alla comunicazione da inviare al fornitore; è discrezione dell'Amministrazione decidere se inviare una comunicazione tramite START o meno: selezionare «Si» oppure «No» in corrispondenza della voce «Inviare comunicazione all'aggiudicatario?»;
- Il testo della comunicazione può essere liberamente modificato dal Buyer o dal Responsabile;
- Cliccare su «Invia».

| Inviare comunicazione all'aggiudicatario? | Sì ○ No     No                                                                                                    |       |
|-------------------------------------------|----------------------------------------------------------------------------------------------------|-------|
| Testo della comunicazione                 | Spett. GUIDO BIANCHI SRL,<br>con la presente si comunica che è stata aggiudicata definitivamente a codesta ditta<br>la gara : Prova offerta economicamente più vantaggiosa per il lotto Prova offerta<br>economicamente più vantaggiosa.<br>Seguirà comunicazione da parte del Dirigente Responsabile del Contratto. |       |
|                                           | Torna all'esame delle offere                                                                                                    | Invia |

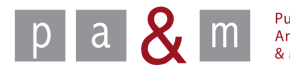

#### <u>N.B.</u> La comunicazione di aggiudicazione definitiva inviata tramite START non ottempera agli obblighi previsti dall'art. 79 c. 5 del D.Lgs. 163/2006, in quanto si tratta di una semplice e-mail.

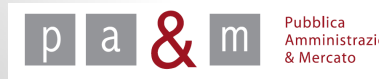

A cura di: Pa& Mercato Srl

39

• Tornare a «Classifica della gara» dal menù a sinistra

| 0  | Terente                   | - Sara                       |                   | - Prova orienta e | conomicamente più vai | Itaggiosa         |                                |                              |  |
|----|---------------------------|------------------------------|-------------------|-------------------|-----------------------|-------------------|--------------------------------|------------------------------|--|
| #  | Ragione sociale           | Documentazione<br>aggiuntiva | Offerta           | Punteggio         | Punteggio tecnico     | Punteggio tecnico | Punteggio offerta<br>economica | Miglior offer                |  |
| 1  | Stanchi SRI               |                              | 143500,00<br>Euro | 95,00             | 65,00                 | 0,00              | 30,00                          | Aggiudicatario<br>dofinitino |  |
| 2  | SRL IMPRESA 3             |                              | 146000,00<br>Euro | 82,46             | 64,00                 | 0,00              | 18,46                          |                              |  |
| 3  | SAS                       |                              | 149000,00<br>Euro | 64,62             | 60,00                 | 0,00              | 4,62                           |                              |  |
|    | Punteggio massimo:        |                              |                   | 95,00             |                       |                   |                                |                              |  |
| D  |                           |                              |                   |                   | Media ed anomalia     |                   | 450000.00                      |                              |  |
| Ba | ise d'asta                |                              |                   |                   | 150                   | J00,00            | 150000,00                      |                              |  |
| M  | edia delle offerte        |                              |                   |                   | 146                   | 146166,67 2,56 %  |                                |                              |  |
| Sc | glia di anomalia econom   | nica                         |                   |                   | 24,0                  | 24,00 punti       |                                |                              |  |
| Sc | oglia di anomalia tecnica |                              |                   | 56 (              | 56.00 punti           |                   |                                |                              |  |

• Per rendere visibile ai fornitori la classifica di gara selezionare il tasto «Pubblica» posizionato in alto a sinistra;

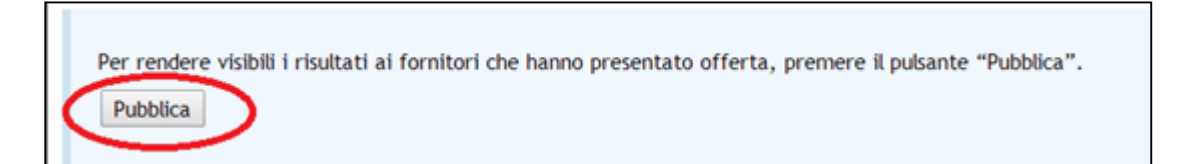

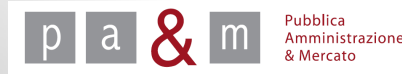

# Esito di gara

- Per procedere con la conclusione della procedura di gara sarà necessario registrare l'esito di gara; l'inserimento dell'esito di gara su Start infatti rappresenta la conclusione della procedura: una volta inserito, l'esito non potrà essere modificato e la procedura di gara sarà archiviata all'interno della sezione «Esito delle gare svolte».
- Per indicazioni su come registrare l'esito vedi la pagina successiva.

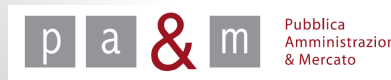

# Esito di gara

- Cliccare su «dettaglio di gara» posizionato nel menù a sinistra;
- Per procedere con la registrazione dell'esito cliccare sulla voce «esito» posizionata nel riquadro dedicato al lotto, come evidenziato nell'immagine sottostante.

| Dettaglio gara                                          |                                                                                     |                                        |                         |                              |                                   |                        |                                                      |                       |  |  |  |
|---------------------------------------------------------|-------------------------------------------------------------------------------------|----------------------------------------|-------------------------|------------------------------|-----------------------------------|------------------------|------------------------------------------------------|-----------------------|--|--|--|
| Denominazione:                                          | Prova oe+v                                                                          |                                        |                         |                              |                                   |                        |                                                      |                       |  |  |  |
| Appalto:                                                | Servizi                                                                             |                                        |                         |                              |                                   |                        |                                                      |                       |  |  |  |
| Procedura:                                              | Aperta                                                                              |                                        |                         |                              |                                   |                        |                                                      |                       |  |  |  |
| mporto di gara:                                         | Sopra soglia                                                                        |                                        |                         |                              |                                   |                        |                                                      |                       |  |  |  |
| Fipologia di trattativa:                                | Offerta segreta                                                                     |                                        |                         |                              |                                   |                        |                                                      |                       |  |  |  |
| Criterio di aggiudicazione:                             | Offerta econor                                                                      | Offerta economicamente più vantaggiosa |                         |                              |                                   |                        |                                                      |                       |  |  |  |
| nizio gara:                                             | 03.04.2015 11                                                                       | :44:00                                 |                         |                              |                                   |                        |                                                      |                       |  |  |  |
| Fine gara:                                              | 03.04.2015 12                                                                       | :10:00                                 |                         |                              |                                   |                        |                                                      |                       |  |  |  |
| Svolgimento della gara:                                 | Telematica (or                                                                      | n line)                                |                         |                              |                                   |                        |                                                      |                       |  |  |  |
| Unità di misura delle offerte:                          | Valuta                                                                              |                                        |                         |                              |                                   |                        |                                                      |                       |  |  |  |
| Decimali:                                               | 2                                                                                   |                                        |                         |                              |                                   |                        |                                                      |                       |  |  |  |
| Esclusione automatica per anomalia:                     | No                                                                                  |                                        |                         |                              |                                   |                        |                                                      |                       |  |  |  |
| Pubblicazione sul sistema:                              | 03.04.2015 11:42:25                                                                 |                                        |                         |                              |                                   |                        |                                                      |                       |  |  |  |
| Lotto n. 1 - Importo soggetto a<br>ribasso:             | 250.000,00 Euro (duecentocinquantamila virgola zero decimi Euro) al netto dell'IVA  |                                        |                         |                              |                                   |                        |                                                      |                       |  |  |  |
| stato:                                                  | Aggiudicata                                                                         |                                        |                         |                              |                                   |                        |                                                      |                       |  |  |  |
|                                                         | Amministrativa                                                                      |                                        |                         |                              |                                   |                        |                                                      |                       |  |  |  |
| <sup>-</sup> ase di Gara - Documentazione<br>richiesta: | <ul> <li>Atto di costi<br/>Riuniti)]</li> <li>Domanda e si<br/>Riuniti)]</li> </ul> | tuzione RTI / G<br>scheda - [Invio t   | EIE / Cons<br>elematico | orzio - [Invi<br>con firma d | o telematico -<br>igitale - Obbli | Facoltati<br>gatorio - | vo - Invio congiunto (pe<br>Invio disgiunto (per Ope | er Operato<br>eratori |  |  |  |
| otti<br># Oggetto                                       | CIG                                                                                 | Importo                                | Allegati                | Richieste                    | Punti                             | Punti                  | Stato                                                | Azion                 |  |  |  |
|                                                         |                                                                                     |                                        |                         |                              | prezzo                            | qualità                |                                                      |                       |  |  |  |
| 1 Prove court                                           | 4444444444                                                                          | £ 250,000,00                           | 0                       | 2                            | Aggiudicate                       | 20.00                  | 70 00 (0 00 - 70 00)                                 | E site                |  |  |  |

La funzione «esito» che appare in questa fase è legata alla modalità di conclusione della procedura.

Pubblica Amministrazione

## Esito di gara

| Da questa pagina è possibile ir<br>concluse" ma nella pagina "Esit<br>Per procedere è obbligatorio ir<br>ha visibilità pubblica e può ass<br>- Annulla: selezionabile dal mo<br>- Deserta: selezionabile dopo l<br>- Senza esito: per gare con off<br>- Revocata: selezionabile dopo<br>- Aggiudicata: selezionabile dopo<br>- Aggiudicata: selezionabile dopo | serire l'esito di una gara. Dopo aver concluso l'operazione la gara non comparirà più nella pagina "Ricerca gare r<br>o delle gare svolte".<br>Iserire almeno un allegato, la visibilità dell'esito che può essere pubblico o no ed in fine il campo motivo che nor<br>Imere i seguenti valori:<br>mento della pubblicazione della gara;<br>a chiusura della gara;<br>erte irregolari, selezionabile dopo la chiusura della gara;<br>la chiusura della gara;<br>po l'aggiudicazione definitiva;<br>e dal momento della pubblicazione della gara, imposta automaticamente il campo visibilità a "non pubblica"; |
|----------------------------------------------------------------------------------------------------|----------------------------------------------------------------------------------------------------|
| Esito *                                                                                                    | Aggiudicato 🔻                                                                                                    |
| Titolo del documento allegato *                                                                                                    |                                                                                                    |
| File da allegare *                                                                                                    | Scegli file Dessun file selezionato                                                                                                    |
| Visibilità *                                                                                                    | pubblica 💽                                                                                                    |
|                                                                                                    | Procedi                                                                                                    |

- Cliccare sulla freccetta in corrispondenza della voce «esito» e selezionare l'opzione «Aggiudicata»;
- Inserire il titolo del documento da allegare e dopo aver cliccato su «Scegli file» selezionare dal proprio pc il file desiderato (es. Determina di aggiudicazione);
- In corrispondenza di «Visibilità» scegliere l'opzione «Pubblica»;
- Compilati tutti i campi obbligatori contrassegnati da asterisco, cliccare su «Procedi».

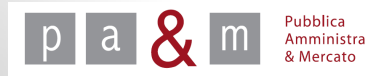

## Conclusione

• START chiede conferma riguardo la propria scelta per poter proseguire;

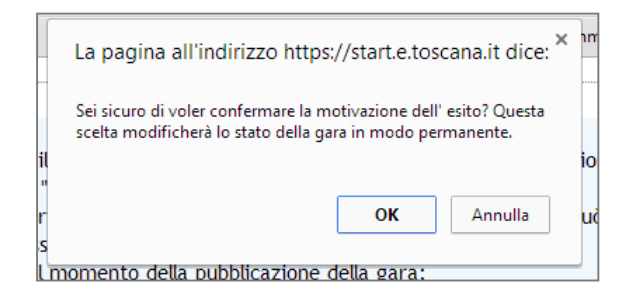

• E' inoltre possibile allegare altri documenti all'esito di gara.

Pubblica Amministrazione & Mercato

| Da questa pagina è possibile inserire l'esito di una gara. Dopo aver concluso l'operazione la gara non comparirà più nella pagina "Ricerca gare non<br>concluse" ma nella pagina "Esito delle gare svolte".<br>Per procedere è obbligatorio inserire almeno un allegato, la visibilità dell'esito che può essere pubblico o no ed in fine il campo motivo che non<br>ha visibilità pubblica e può assumere i seguenti valori:<br>- Annulla: selezionabile dal momento della pubblicazione della gara;<br>- Deserta: selezionabile dopo la chiusura della gara;<br>- Senza esito: per gare con offerte irregolari, selezionabile dopo la chiusura della gara;<br>- Revocata: selezionabile dopo la chiusura della gara;<br>- Aggiudicata: selezionabile dopo la chiusura della gara;<br>- Aggiudicata: selezionabile dopo la chiusura della gara;<br>- Aggiudicata: selezionabile dopo la chiusura della gara; |                                                                  |                       |             |            |  |  |  |  |  |
|----------------------------------------------------------------------------------------------------|------------------------------------------------------------------|-----------------------|-------------|------------|--|--|--|--|--|
| Titolo del documento allegato                                                                                                    | Nome File                                                        | Data di pubblicazione | Motivazione | Azioni     |  |  |  |  |  |
| aggiudicazione                                                                                                    | <u>EsitoGara_Ente Prova_1003.docx</u>                            | 26.03.2015 14:49      | Aggiudicato | Cancella 📸 |  |  |  |  |  |
| Esito *<br>Titolo del documento allegato *<br>File da allegare *<br>Visibilità *                                                                                                    | Aggiudicato ▼<br>Scegli file Nessun file seleziona<br>pubblica ▼ | ato                   | Proce       | edi        |  |  |  |  |  |

44

# Pubblica Amministrazione & Mercato Srl

www.pamercato.com info@pamercato.it

Via Chiantigiana, 103/a 50012 - Bagno a Ripoli (Firenze) Telefono +39.055.642259 Fax +39.055.643044

Copyright 2015 Pubblica Amministrazione & Mercato S.r.l. – Tutti i diritti riservati

45

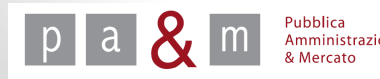